## (Piezo Sensor)

MECHKIT. 1 VI QNET\_MECHKIT Piezo Sensor. 1, 2

),

1.

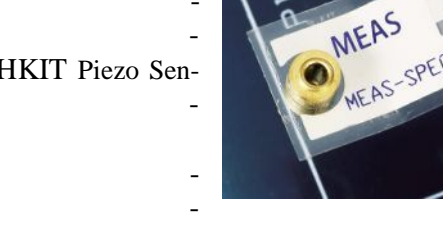

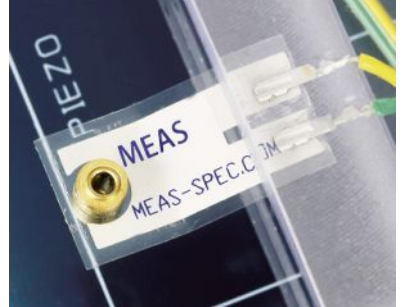

(

1.

,

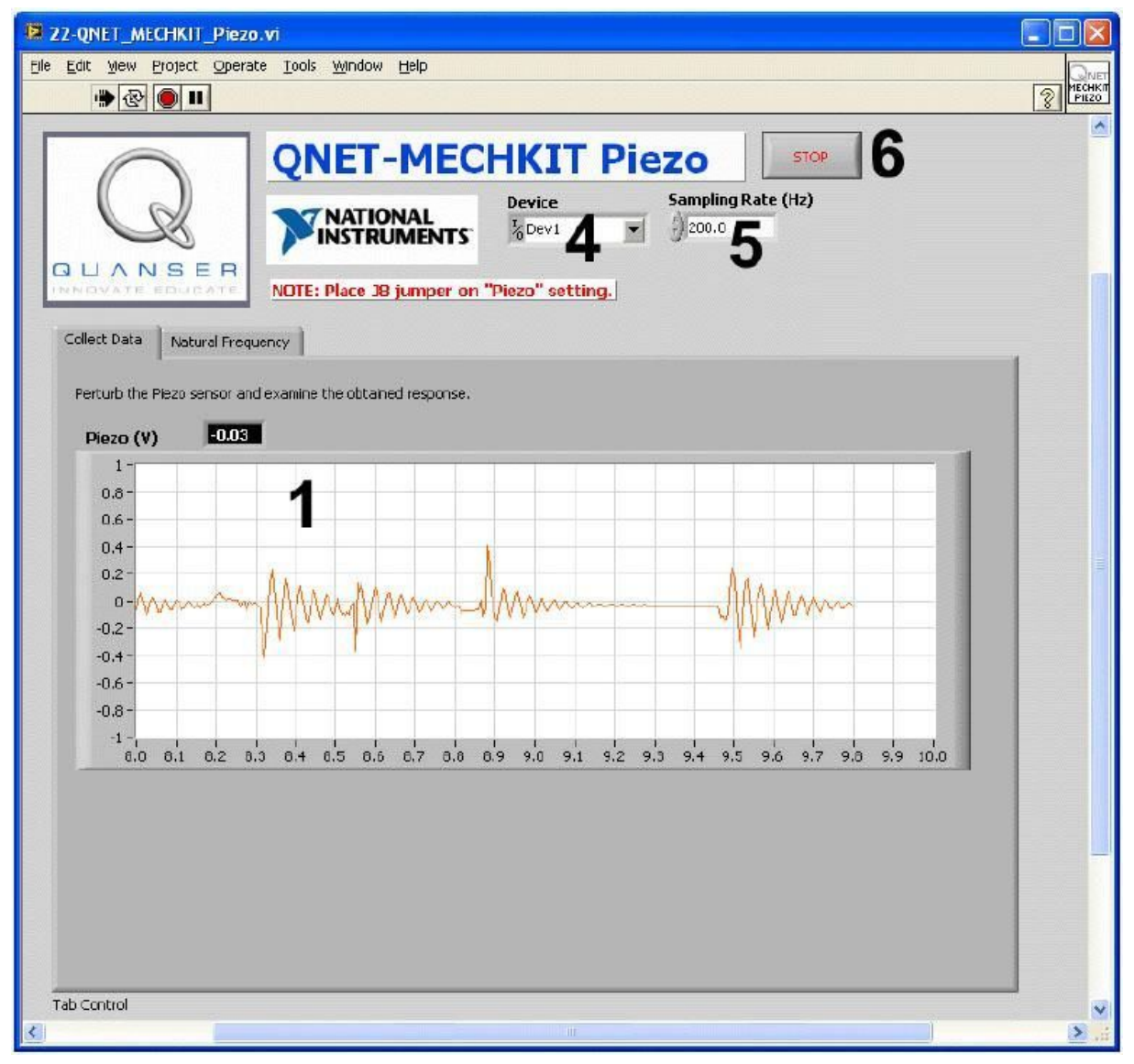

## . 1. VI QNET MECHKIT Piezo Sensor:

"Collect Data"

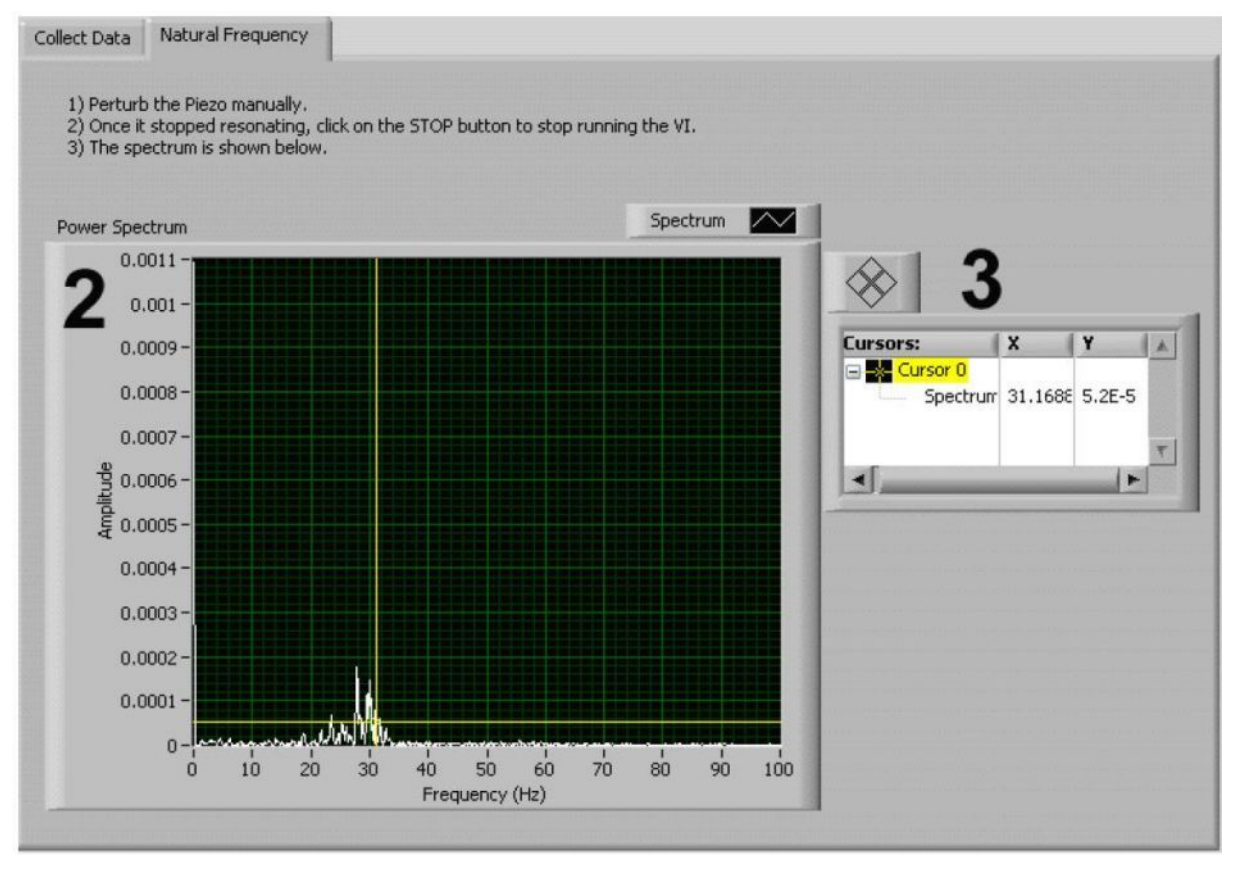

. 2. VI QNET\_MECHKIT\_ Piezo:

"Natural Frequency"

| ID |                |           |
|----|----------------|-----------|
| 1  | Piezo (V)      | ,         |
|    |                |           |
|    |                |           |
| 2  |                | · · ·     |
| 2  | Power spectrum | ,         |
|    |                | ( ,       |
|    |                | ).        |
| 3  | Cursor         |           |
|    |                | Power     |
|    |                | Spectrum. |
| 4  | Device         | DAQ       |
| 5  | Sampling Rate  |           |
|    |                |           |
| 6  | Stop           | , VI      |

1.

VI QNET MECHKIT Pressure Sensor

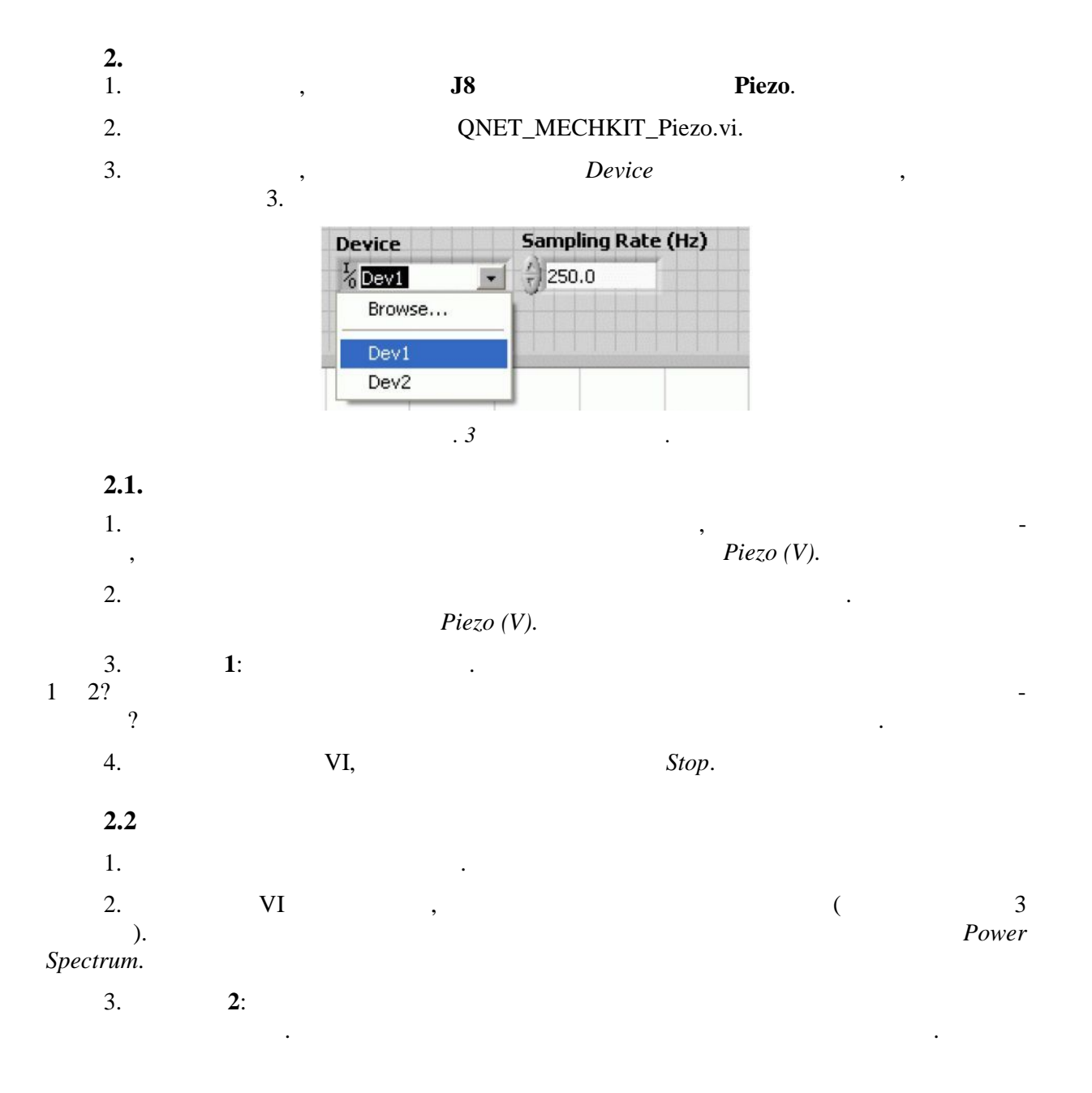

2.3

1.

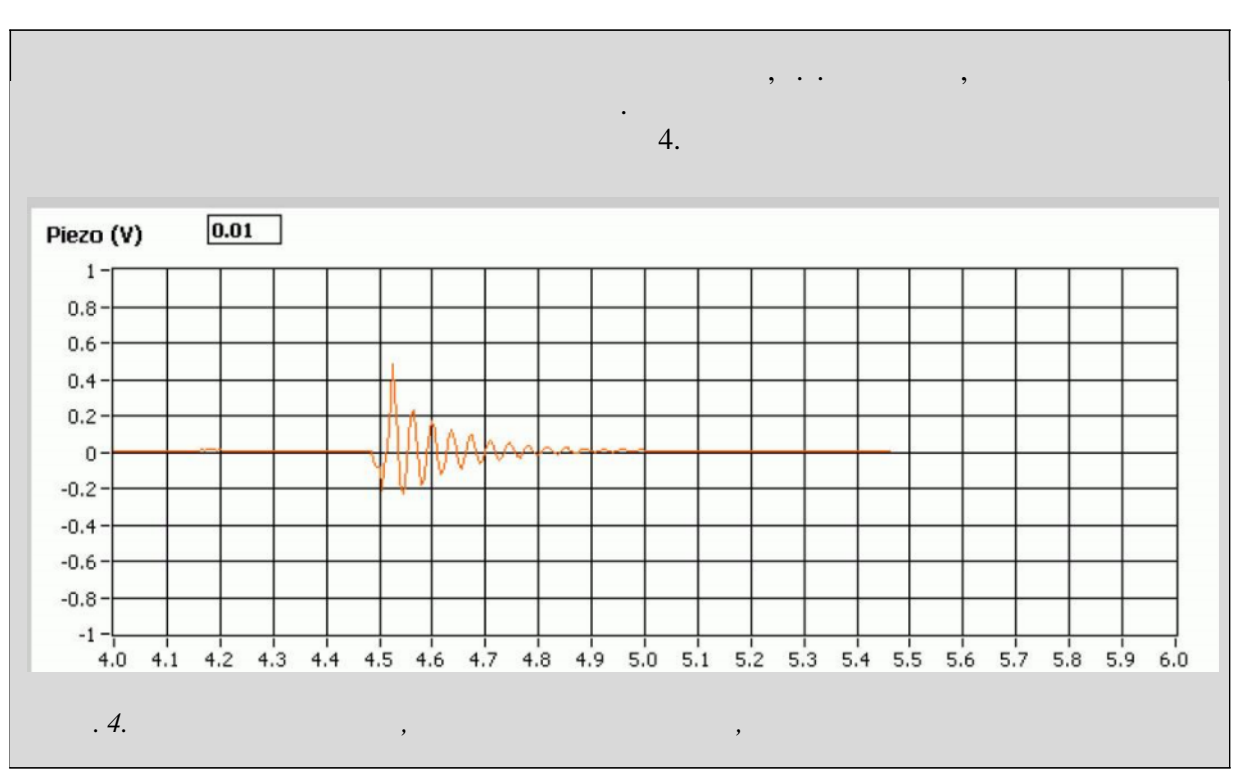

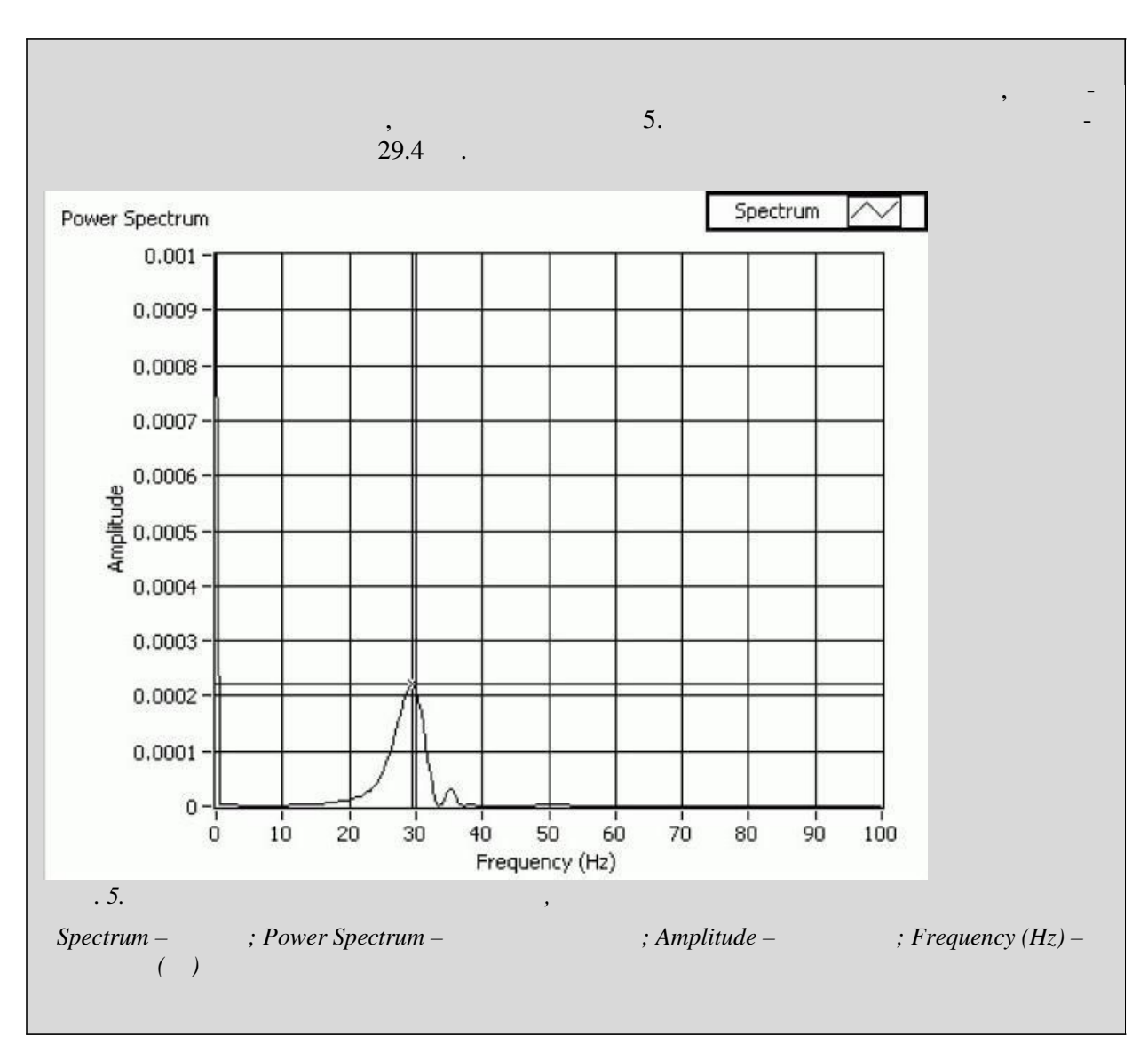